## 4.4 Create Groups

Groups allow you to organize the devices in your device list into customized categories (e.g. "Campus A", "Building C", "Conference Rooms", etc.). You can also use groups to perform "group action" to all the devices in a group. To create a group, click the **+ Group** button, as highlighted in the figure below.

| vivitek<br>NovoDS Studio |                                             |           |              |                    |                 |               |
|--------------------------|---------------------------------------------|-----------|--------------|--------------------|-----------------|---------------|
| DS Playlists             | All Devices (16)<br>Unassigned Devices (16) | + Devices | Generate     | Configuration File | Remote Snapshot | Announcements |
| DS Schedules             | + Group                                     | Label Nam | e IP Address | Playlist           | Action          |               |
| DS Devices               | Group List:<br>Campus A 👔 🛅                 |           |              |                    |                 |               |

Once you click the **+ Group** button, the **Create New Group** pop-up window will appear. Follow the steps below to create the group:

| Name 9F      |                   |               | Enable Synchronized Playba |
|--------------|-------------------|---------------|----------------------------|
| Des          | cription          |               |                            |
|              |                   |               |                            |
| Devic        | es:               |               |                            |
| $\checkmark$ | Reception area    | 10.136.5.53   | 9F                         |
| $\checkmark$ | Hallway           | 172.16.5.144  | 9F                         |
|              | Training Room 101 | 192.168.1.82  |                            |
|              | Training Room 102 | 10.10.35      |                            |
|              | Training Room 105 | 192.168.1.102 |                            |
|              | Training Room 106 | 172.16.5.30   |                            |
|              | Training Room 502 | 172.16.5.44   |                            |

- 1. In the Name field, enter the name you want for the group.
- 2. Check the Enable Synchronized Playback box if you want

all the devices in the group to synchronize their playback (to a "master" device). NOTE 1: The devices in the group must all be connected via Ethernet. NOTE 2: Click the "Set as Master Unit" button in the action column to set the master device.

- 3. In the **Description** field, enter a more descriptive note to help further identify the group.
- 4. The **Devices** field will list all the devices in your device list. Check the box next to the devices you want to add into your group.
- 5. Click **OK** to finish creating the group.

To add devices to a group after you have created it, follow the instructions in Add Devices to a Group.